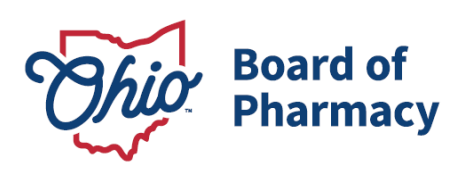

Mike DeWine, Governor Jim Tressel, Lt. Governor Steven W. Schierholt, Executive Director

# **Submitting Theft or Loss Reports**

## Updated 1/23/2019

Effective March 1, 2019, rules 4729:5-3-02 and 4729:6-3-02 of the Ohio Administrative Code require all terminal distributors and drug distributors (manufacturers, wholesalers, third-party logistics providers, repackagers, and outsourcing facilities) to report theft or significant loss of dangerous drugs (controlled and non-controlled prescription drugs) and drug documents via the Board's <u>online portal</u>. For more information on the implementation of these rules, please review this FAQ: <u>www.pharmacy.ohio.gov/theft</u>.

**NOTE:** The online portal is now operational and may be used to meet current theft or significant loss notification and reporting requirements in accordance with rule <u>4729-9-15 of</u> <u>the Ohio Administrative Code</u>. The current rule will be rescinded effective March 1, 2019.

This guidance document includes instructions for the following:

- <u>Submitting an Initial Notification of a Theft or Significant Loss of Dangerous Drugs</u>
- <u>Submitting a Detailed Report of a Theft or Significant Loss of Dangerous Drugs</u>
- <u>Submitting Notification of a Theft or Significant Loss of Drug Documents</u>

**IMPORTANT:** Do not use the browser's back button to navigate between pages of the reporting system. Instead, you must use the buttons at the bottom of each page.

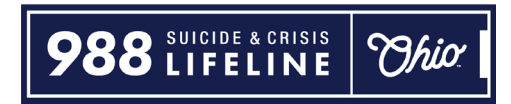

## Submitting an Initial Notification of Theft or Significant Loss of Dangerous Drugs (Controlled and Non-Controlled Drugs)

This report is required to be submitted immediately following the discovery of a theft or significant loss of dangerous drugs (controlled and non-controlled prescription drugs). An initial notification can also be submitted by phone. For more information, review the following FAQ: <u>www.pharmacy.ohio.gov/theft</u>.

**Step 1:** Log in to the Board's reporting portal: <u>www.pharmacy.ohio.gov/portal</u>. To log in, you must enter your license number and license security code.

- You can look up your license number using the state's <u>eLicensing system</u>.
- To have your license security code sent to the e-mail address associated with your license, use this link: <u>https://www.pharmacy.ohio.gov/Licensing/olrlookup.aspx</u>

After entering your license number and security code, make sure to select the checkbox and then click the LOG IN button below. Once logged in, you will be taken to the main page which includes a list of previously submitted reports/notifications.

| License Security Code                                                              |                                                                                                    |                                         |
|------------------------------------------------------------------------------------|----------------------------------------------------------------------------------------------------|-----------------------------------------|
| y checkin<br>informatio<br>informatio<br>box and cl<br>section 29<br>I certify the | g this box and clicking the "Log In" butt<br>in contained herein is true, accurate, ar<br>in provided is considered be a true and<br>icking the "Log In" button below, I am s<br>21.13 of the Ohio Revised Code, for kno<br>at the foregoing information is correct | to the best of my knowledge and belief. |

**Step 2:** Scroll down to find the THEFT OR LOSS INFORMATION section of the web page.

Under the first drop down menu (Theft or Loss Information), select "Initial notification – Drugs only."

| THEFT OR LOSS INFORMATION                                       |                                                               |  |  |  |
|-----------------------------------------------------------------|---------------------------------------------------------------|--|--|--|
| Theft or Loss Information:                                      | •                                                             |  |  |  |
| Date of Theft or Loss:                                          | Armed robberv                                                 |  |  |  |
| Was Theft Reported to Police?                                   | Customer theft                                                |  |  |  |
| Number of Thefts or Losses th<br>has experienced in the past 24 | Employee pilferage<br>Initial notification – Drugs only       |  |  |  |
| Type of Drugs Involved:                                         | Lost in transit<br>Night break-in                             |  |  |  |
| Did the Theft or Loss Occur at                                  | Other (Explain)                                               |  |  |  |
| Contact Person:                                                 | Theft/Loss - DEA 222 Forms<br>Theft/Loss Rx Pads or Rx Orders |  |  |  |

Provide all the requested information and select the CONTINUE button at the bottom of the screen. **DO NOT LEAVE ANY SECTION BLANK.** 

**IMPORTANT:** Make sure to review the CONTACT INFORMATION and LICENSING INFORMATION to verify all the information on file is correct. If it is not correct, you will have to update this information in the state's <u>eLicensing system</u>.

**Step 3:** You will then be asked to submit information on the drugs that were stolen or lost.

There are two options to enter the drug information using the tabs at the top of the page:

- Enter Drug by NDC Number
- Enter Drug Manually

**NOTE:** Some NDC Numbers may not auto-populate and will require the use of the Enter Drug Manually feature.

# Enter Drug by NDC Number

| REPORT OF THEFT OR SIGNIFICANT LOSS OF<br>DANGEROUS DRUGS AND PRESCRIPTION DRUG DOCUMENTS                                                                                                    |                                                                                                    |  |  |  |  |  |
|----------------------------------------------------------------------------------------------------|----------------------------------------------------------------------------------------------------|--|--|--|--|--|
|                                                                                                    | Do not use the browser's back button to navigate between pages.<br>Instead, you must use the buttons at the bottom of the page.                                                                                                    |  |  |  |  |  |
|                                                                                                    | LIST OF DRUGS LOST OR STOLEN                                                                                                    |  |  |  |  |  |
| Enter Drug by NDC Number                                                                                                    | Enter Drug Manually                                                                                                    |  |  |  |  |  |
| Please note: Many National Drug<br>an 11-digit number. Click Here for<br>Please Enter in 11 digit NDC Numbe<br>Enter the drugs lost or stolen us<br>auto-populate and will require the<br>added, select the CONTINUE but | Please note: Many National Drug Code (NDC) are displayed on drug packing in a 10-digit format. Proper format of a National Drug Code (NDC) requires<br>an 11-digit number. Click Here for Help Converting NDCs from 10-digits to 11 digits.<br>Please Enter in 11 digit NDC Number and Then Press Search<br>Enter the drugs lost or stolen using the NDC Number (do not include hyphens) or by entering the drug manually. NOTE: Some NDC Numbers may not<br>auto-populate and will require the use of the Enter Drugs Manually feature. Select ADD DRUG to add the drug to your report. Once all of the drugs are<br>added, select the CONTINUE button. |  |  |  |  |  |
|                                                                                                    | BACK CONTINUE                                                                                                    |  |  |  |  |  |
|                                                                                                    | LOG OUT                                                                                                    |  |  |  |  |  |

If you use the NDC Number option, enter the 11-digit code and click the SEARCH button.

| Enter Drug by NDC Number                                                                                                    | Enter Drug Manually |        |  |
|----------------------------------------------------------------------------------------------------|---------------------|--------|--|
| Please note: Many National Drug Code (NDC) are displayed on drug packing in a 10-digit format. Pr<br>an 11-digit number. Click Here for Help Converting NDCs from 10-digits to 11 digits. |                     |        |  |
| 50242004062                                                                                                    |                     | SEARCH |  |

|                     |        | LIST O              | F DRUGS LOST O | R STOLEN   |
|---------------------|--------|---------------------|----------------|------------|
| Enter Drug by NDC N | umber  | Enter Drug Manually |                |            |
| NDC #:              | 502420 | 004062              |                |            |
| Trade Name:         | XOLAIR | 2                   | Name of Drug:  | Omalizumab |
| Dosage Strength:    | 150 MC | Ĵ                   | Form:          | Tablet •   |
| Quantity:           | 20     |                     |                |            |
|                     |        |                     |                |            |
|                     |        | ADD DR              | UG CHANGE N    | DC NUMBER  |

Enter the quantity of the drug stolen or lost and select ADD DRUG.

Once added, the drug will be listed at the top of the next page.

| Phi  | REPORT OF THEFT OR SIGNIFICANT LOSS OF<br>DANGEROUS DRUGS AND PRESCRIPTION DRUG DOCUMENTS                                       |                     |                   |        |          |        |
|------|----------------------------------------------------------------------------------------------------|---------------------|-------------------|--------|----------|--------|
|      | Do not use the browser's back button to navigate between pages.<br>Instead, you must use the buttons at the bottom of the page. |                     |                   |        |          |        |
|      | NDC #                                                                                                    | Trade Name          | CS Name           | Dosage | Quantity | Form   |
| Edit | 50242004062                                                                                                    | XOLAIR              | Omalizumab        | 150 MG | 20       | Tablet |
|      |                                                                                                    | LIST O              | F DRUGS LOST OR S | TOLEN  |          |        |
| Ente | r Drug by NDC Number                                                                                                    | Enter Drug Manually |                   |        |          |        |

## Enter Drug Manually

To enter a lost or stolen drug manually, select the Enter Drug Manually tab.

Complete all the information for the lost or stolen drug and then select the ADD DRUG button at the bottom of the page.

|                          | LIST C              | OF DRUGS LOST OR S | TOLEN |
|--------------------------|---------------------|--------------------|-------|
| Enter Drug by NDC Number | Enter Drug Manually |                    |       |
| Trade Name:              |                     | Name of Drug:      |       |
| Dosage Strength:         |                     | Form:              | Cap 🔻 |
| Quantity:                |                     |                    |       |
|                          |                     |                    |       |
|                          |                     | ADD DRUG           |       |

Once added, the drug will be listed at the top of the next page.

| ŀ | REPORT OF THEFT OR SIGNIFICANT LOSS OF<br>DANGEROUS DRUGS AND PRESCRIPTION DRUG DOCUMENTS                                       |       |            |             |        |          |      |
|---|----------------------------------------------------------------------------------------------------|-------|------------|-------------|--------|----------|------|
|   | Do not use the browser's back button to navigate between pages.<br>Instead, you must use the buttons at the bottom of the page. |       |            |             |        |          |      |
|   | N                                                                                                    | IDC # | Trade Name | CS Name     | Dosage | Quantity | Form |
|   | Edit                                                                                                    |       | Vicodin    | Hydrocodone | 5mg    | 500      | Сар  |

**Step 4:** Once all the drugs have been added, select the CONTINUE button to submit your initial notification.

|                               | NDC #                                                                                                    | Trade Name           | CS Name      | Dosage | Quantity | Form   |
|-------------------------------|----------------------------------------------------------------------------------------------------|----------------------|--------------|--------|----------|--------|
| Edit                          | 50242004062                                                                                                    | XOLAIR               | Omalizumab   | 150 MG | 20       | Tablet |
| Edit                          | 00002759701                                                                                                    | ZYPREXA INTRAMUSCULA | Olanzapine   | 10 MG  | 200      | Tablet |
|                               |                                                                                                    | LIST OF DRUGS LO     | ST OR STOLEN |        |          |        |
| Enter                         | r Drug by NDC Number                                                                                                    | Enter Drug Manually  |              |        |          |        |
| Please<br>an 11-c<br>Please I | Please note: Many National Drug Code (NDC) are displayed on drug packing in a 10-digit format. Proper format of a National Drug Code (NDC) requires an 11-digit number. Click Here for Help Converting NDCs from 10-digits to 11 digits.                                                                                               |                      |              |        |          |        |
| Enter tl<br>auto-po<br>added, | Enter the drugs lost or stolen using the NDC Number (do not include hyphens) or by entering the drug manually. NOTE: Some NDC Numbers may not auto-populate and will require the use of the Enter Drugs Manually feature. Select ADD DRUG to add the drug to your report. Once all of the drugs are added, select the CONTINUE button. |                      |              |        |          |        |
|                               | BACK CONTINUE                                                                                                    |                      |              |        |          |        |

Following the submission of your initial notification, you will receive an email confirming the Board of Pharmacy has received your report. A Board staff member will reach out to the contact person listed in your submission to follow-up. To review or edit your initial notification submission, return to the main screen. Select the Edit link to the left of the submission you want to review or edit. (NOTE: Initial notifications do not provide the option to download the report's information in .PDF format).

| docume<br>rules 47   | documents within 30 days following the discovery of the theft or significant loss. It may also be used to provide the immediate notification required by rules 4729:5-3-02 and 4729:6-3-02 of the Ohio Administrative Code.                                 |                                   |               |          |  |
|----------------------|----------------------------------------------------------------------------------------------------|-----------------------------------|---------------|----------|--|
| To subm<br>button. / | To submit a report or initial notification, scroll down and complete the THEFT OR LOSS INFORMATION section of web page and then select the CONTINUE button. All submitted reports and notifications may be reviewed using the table at the top of the page. |                                   |               |          |  |
|                      | Name                                                                                                    | Activity Type                     | Activity Date |          |  |
| Edit                 | hacy License                                                                                                    | Initial notification – Drugs only | 12/21/2018    |          |  |
| Edit                 | Test Pharmacy License                                                                                                    | Initial notification - Drugs only | 12/01/2018    |          |  |
| Edit                 | Test Pharmacy License                                                                                                    | Initial notification - Drugs only | 11/11/2018    |          |  |
| Edit                 | Test Pharmacy License                                                                                                    | Customer theft                    | 11/08/2018    | View PDF |  |
| Edit                 | Test Pharmacy License                                                                                                    | Lost in transit                   | 11/01/2018    | View PDF |  |

## Submitting a Detailed Report of a Theft or Significant Loss of Dangerous Drugs (Controlled and Non-Controlled Drugs)

This report, similar to a DEA Form 106, is required to be submitted within thirty days following the discovery of a theft or significant loss of dangerous drugs (controlled and non-controlled prescription drugs).

**Step 1:** Log in to the Board's reporting portal: <u>www.pharmacy.ohio.gov/portal</u>. To log in, you must enter your license number and license security code.

- You can look up your license number using the state's <u>eLicensing system</u>.
- To have your license security code sent to the e-mail address associated with your license, use this link: https://www.pharmacy.ohio.gov/Licensing/olrlookup.aspx.

After entering your license number and security code, make sure to select the checkbox and then click the LOG IN button below. Once logged in, you will be taken to the main page, which includes a list of previously submitted reports/notifications.

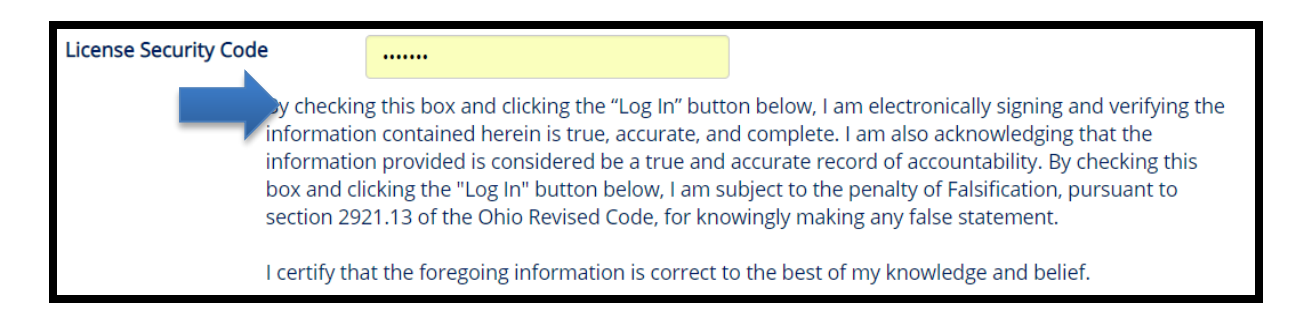

**Step 2:** If you submitted an initial notification via the system, select the Edit link next to the entry. This will populate all the information provided from the initial notification and allow you to submit a detailed report of theft or loss.

| docum<br>rules 4 | documents within 30 days following the discovery of the theft or significant loss. It may also be used to provide the immediate notification required by rules 4729:5-3-02 and 4729:6-3-02 of the Ohio Administrative Code.                                 |                                   |               |  |  |  |
|------------------|----------------------------------------------------------------------------------------------------|-----------------------------------|---------------|--|--|--|
| To sub<br>button | To submit a report or initial notification, scroll down and complete the THEFT OR LOSS INFORMATION section of web page and then select the CONTINUE button. All submitted reports and notifications may be reviewed using the table at the top of the page. |                                   |               |  |  |  |
|                  | Name                                                                                                    | Activity Type                     | Activity Date |  |  |  |
| Edit             | acy License                                                                                                    | Initial notification – Drugs only | 12/21/2018    |  |  |  |
| Edit             | Test Pharmacy License                                                                                                    | Initial notification - Drugs only | 12/01/2018    |  |  |  |

**Step 3:** Scroll down to find the THEFT OR LOSS INFORMATION section of the web page.

Under the first drop down menu (Theft or Loss Information), select the type of Theft or Loss. You may select from the following options:

- Armed robbery
- Customer theft
- Employee pilferage
- Lost in transit
- Night break-in
- Other

| CO                     | NTACT INFORMATION     | THEFT                                                                         | OR LOSS INFORMATION                                            |
|------------------------|-----------------------|-------------------------------------------------------------------------------|----------------------------------------------------------------|
| Name:                  | Test Pharmacy License | Theft or Loss Information:                                                    | Customer theft 🔹                                               |
| Address:               | 77 S. High St         | Date of Theft or Loss:                                                        | Armed robbery                                                  |
| Address2:              |                       | Was Theft Reported to                                                         | Customer theft                                                 |
| Citra                  |                       | Folice?                                                                       | Employee pilferage                                             |
| City:                  | Columbus              | Number of Thefts or Losses the<br>has experienced in the past 24              | Initial notification – Drugs only                              |
| State:                 | ОН                    |                                                                               | Lost in transit                                                |
|                        |                       | Type of Drugs Involved:                                                       | Night break-in                                                 |
| Zip:                   | 43215                 | Did the Theft or Loss Occur at                                                | Other (Explain)                                                |
| County:                | Franklin              | Home or Long-Term Care Facil                                                  | Theft/Loss - DEA 222 Forms                                     |
| Phone:                 | ()                    | Contact Person:                                                               | Theft/Loss Rx Pads or Rx Orders                                |
|                        |                       | Contact Phone Number:                                                         | (614) 555-5555                                                 |
| LIC                    | ENSE INFORMATION      |                                                                               |                                                                |
| License Typ            | e:                    | What identifying marks, symbo<br>labels of these containers that<br>products? | ls, or price codes were on the would assist in identifying the |
| License Nur            | mber:                 |                                                                               |                                                                |
| DEA Registr<br>Number: | AB1234567             |                                                                               |                                                                |

Provide all the requested information and select the CONTINUE button at the bottom of the screen. **DO NOT LEAVE ANY SECTION BLANK.** 

**IMPORTANT:** Make sure to review the CONTACT INFORMATION and LICENSING INFORMATION to verify all the information on file is correct. If it is not correct, you will have to update this information in the state's <u>eLicensing system</u>.

**Step 4:** You are required to submit all suspects associated with the reported theft or loss. To add a suspect, select the ADD SUSPECT button. **NOTE:** If suspects are not known, you may skip this section.

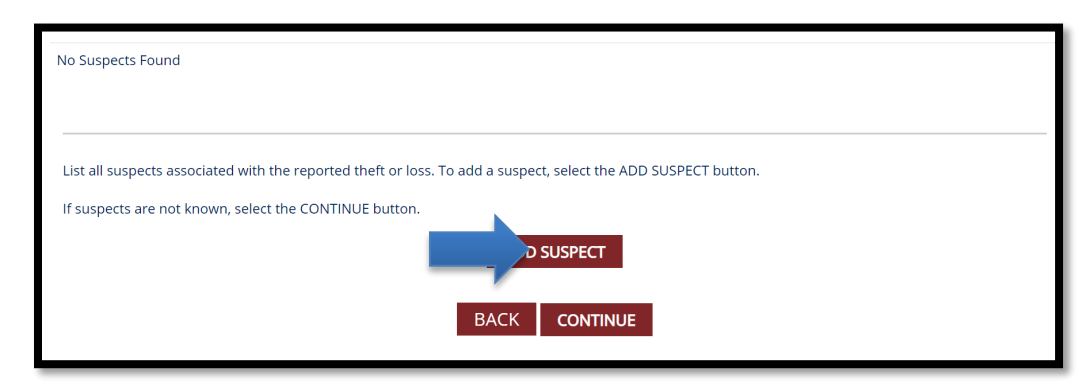

Enter the suspect's information and select the Update link to add them to the report.

|                      | First Name | Last Name | Suspect Type      | Date of Birth |
|----------------------|------------|-----------|-------------------|---------------|
| <u>Jpdate</u> Cancel | Betty      | Test      | Pharmacy Intern 🔹 | 06/09/1980    |

The suspect is then added and can be deleted or edited using the DELETE or EDIT links next to the suspect's name.

| DANGEROUS DRUGS AND PRESCRIPTION DRUG DOCUMENTS<br>Do not use the browser's back button to navigate between pages.<br>Instead, you must use the buttons at the bottom of the page. |            |           |                   |               |
|----------------------------------------------------------------------------------------------------|------------|-----------|-------------------|---------------|
|                                                                                                    | First Name | Last Name | Suspect Type      | Date of Birth |
| Edit Delete                                                                                                    | Betty      | Test      | Pharmacy Intern 🔹 | 6/9/1980      |
|                                                                                                    |            |           |                   |               |

**Step 5:** Once all suspects are entered select the CONTINUE button at the bottom of the page.

**Step 6:** You will then be asked to review/submit information on the drugs that were stolen or lost.

If you submitted an initial notification of a theft or loss through the system, the drugs should already be listed. Please review and/or update the drug information.

If you did not submit an initial notification of theft or loss through the system (i.e., notified via phone), there are two options to enter the drug information using the tabs at the top of the page:

- Enter Drug by NDC Number
- Enter Drug Manually

**NOTE:** Some NDC Numbers may not auto-populate and will require the use of the Enter Drug Manually feature.

#### Enter Drug by NDC Number

| REPORT OF THEFT OR SIGNIFICANT LOSS OF<br>DANGEROUS DRUGS AND PRESCRIPTION DRUG DOCUMENTS                                                                                                    |                     |  |  |  |  |  |
|----------------------------------------------------------------------------------------------------|---------------------|--|--|--|--|--|
| Do not use the browser's back button to navigate between pages.<br>Instead, you must use the buttons at the bottom of the page.                                                                                                    |                     |  |  |  |  |  |
| LIST OF DRUGS LOST OR STOLEN                                                                                                    |                     |  |  |  |  |  |
| Enter Drug by NDC Number                                                                                                    | Enter Drug Manually |  |  |  |  |  |
| Enter Drug by NDC Number       Enter Drug Manually         Please note: Many National Drug Code (NDC) are displayed on drug packing in a 10-digit format. Proper format of a National Drug Code (NDC) requires an 11-digit number. Click Here for Help Converting NDCs from 10-digits to 11 digits.         Please Enter in 11 digit NDC Number and Then Press Search       SEARCH         Enter the drugs lost or stolen using the NDC Number (do not include hyphens) or by entering the drug manually. NOTE: Some NDC Numbers may not auto-populate and will require the use of the Enter Drugs Manually feature. Select ADD DRUG to add the drug to your report. Once all of the drugs are added, select the CONTINUE button.         BACK       CONTINUE |                     |  |  |  |  |  |
|                                                                                                    | LOG OUT             |  |  |  |  |  |

If you use the NDC Number option, enter the 11-digit code and click the SEARCH button.

| Enter Drug by NDC Number                                                                                                    | Enter Drug Manually |        |  |  |  |
|----------------------------------------------------------------------------------------------------|---------------------|--------|--|--|--|
| Please note: Many National Drug Code (NDC) are displayed on drug packing in a 10-digit format. Prop<br>an 11-digit number. Click Here for Help Converting NDCs from 10-digits to 11 digits. |                     |        |  |  |  |
| 50242004062                                                                                                    |                     | SEARCH |  |  |  |

Enter the quantity of the drug stolen or lost and select ADD DRUG.

|                     | LIST OF DRUGS LOST OR STOLEN |                     |               |            |  |
|---------------------|------------------------------|---------------------|---------------|------------|--|
| Enter Drug by NDC I | Number                       | Enter Drug Manually |               |            |  |
| NDC #:              | 50242                        | 004062              |               |            |  |
| Trade Name:         | XOLAI                        | R                   | Name of Drug: | Omalizumab |  |
| Dosage Strength:    | 150 M                        | G                   | Form:         | Tablet •   |  |
| Quantity:           | 20                           |                     |               |            |  |
|                     |                              |                     |               |            |  |
|                     |                              | ADD DR              | UG CHANGE N   | DC NUMBER  |  |

Once added, the drug will be listed at the top of the next page.

| REPORT OF THEFT OR SIGNIFICANT LOSS OF<br>DANGEROUS DRUGS AND PRESCRIPTION DRUG DOCUMENTS                                       |                    |                     |            |        |          |        |  |  |
|----------------------------------------------------------------------------------------------------|--------------------|---------------------|------------|--------|----------|--------|--|--|
| Do not use the browser's back button to navigate between pages.<br>Instead, you must use the buttons at the bottom of the page. |                    |                     |            |        |          |        |  |  |
|                                                                                                    | NDC #              | Trade Name          | CS Name    | Dosage | Quantity | Form   |  |  |
| Edit                                                                                                    | 50242004062        | XOLAIR              | Omalizumab | 150 MG | 20       | Tablet |  |  |
| LIST OF DRUGS LOST OR STOLEN                                                                                                    |                    |                     |            |        |          |        |  |  |
| Enter                                                                                                    | Drug by NDC Number | Enter Drug Manually |            |        |          |        |  |  |

## Enter Drug Manually

To enter a lost or stolen drug manually, select the Enter Drug Manually tab.

Complete all the information for the lost or stolen drug and then select the ADD DRUG button at the bottom of the page.

|                          | LIST OF DRUGS LOST OR STOLEN |               |       |  |  |
|--------------------------|------------------------------|---------------|-------|--|--|
| Enter Drug by NDC Number | Enter Drug Manually          |               |       |  |  |
| Trade Name:              |                              | Name of Drug: |       |  |  |
| Dosage Strength:         |                              | Form:         | Cap v |  |  |
| Quantity:                |                              |               |       |  |  |
|                          |                              |               |       |  |  |
|                          |                              | ADD DRUG      |       |  |  |

Once added, the drug will be listed at the top of the next page.

| F | REPORT OF THEFT OR SIGNIFICANT LOSS OF<br>DANGEROUS DRUGS AND PRESCRIPTION DRUG DOCUMENTS                                       |       |            |             |        |          |      |  |  |
|---|----------------------------------------------------------------------------------------------------|-------|------------|-------------|--------|----------|------|--|--|
|   | Do not use the browser's back button to navigate between pages.<br>Instead, you must use the buttons at the bottom of the page. |       |            |             |        |          |      |  |  |
|   |                                                                                                    | NDC # | Trade Name | CS Name     | Dosage | Quantity | Form |  |  |
|   | Edit                                                                                                    |       | Vicodin    | Hydrocodone | 5mg    | 500      | Сар  |  |  |

# **Step 7:** Once all the drugs have been added or reviewed/updated, select the CONTINUE button.

|                                                                                                    | NDC #                | Trade Name           | CS Name    | Dosage | Quantity | Form   |
|----------------------------------------------------------------------------------------------------|----------------------|----------------------|------------|--------|----------|--------|
| Edit                                                                                                    | 50242004062          | XOLAIR               | Omalizumab | 150 MG | 20       | Tablet |
| Edit                                                                                                    | 00002759701          | ZYPREXA INTRAMUSCULA | Olanzapine | 10 MG  | 200      | Tablet |
| LIST OF DRUGS LOST OR STOLEN                                                                                                    |                      |                      |            |        |          |        |
| Ente                                                                                                    | r Drug by NDC Number | Enter Drug Manually  |            |        |          |        |
| Please note: Many National Drug Code (NDC) are displayed on drug packing in a 10-digit format. Proper format of a National Drug Code (NDC) requires an 11-digit number. Click Here for Help Converting NDCs from 10-digits to 11 digits. Please Enter in 11 digit NDC Number and Then Press Search                                     |                      |                      |            |        |          |        |
| Enter the drugs lost or stolen using the NDC Number (do not include hyphens) or by entering the drug manually. NOTE: Some NDC Numbers may not auto-populate and will require the use of the Enter Drugs Manually feature. Select ADD DRUG to add the drug to your report. Once all of the drugs are added, select the CONTINUE button. |                      |                      |            |        |          |        |
| BACK CONTINUE                                                                                                    |                      |                      |            |        |          |        |

**Step 8:** You will be required to upload any relevant documents related to the theft or loss (i.e., police report, loss prevention report, DEA Form 106). All documents must be uploaded in <u>.PDF format</u>.

**IMPORTANT:** Licensees must submit a copy of a completed <u>DEA Form 106</u> if reporting the theft or loss of controlled substances.

First, click on the Choose File button.

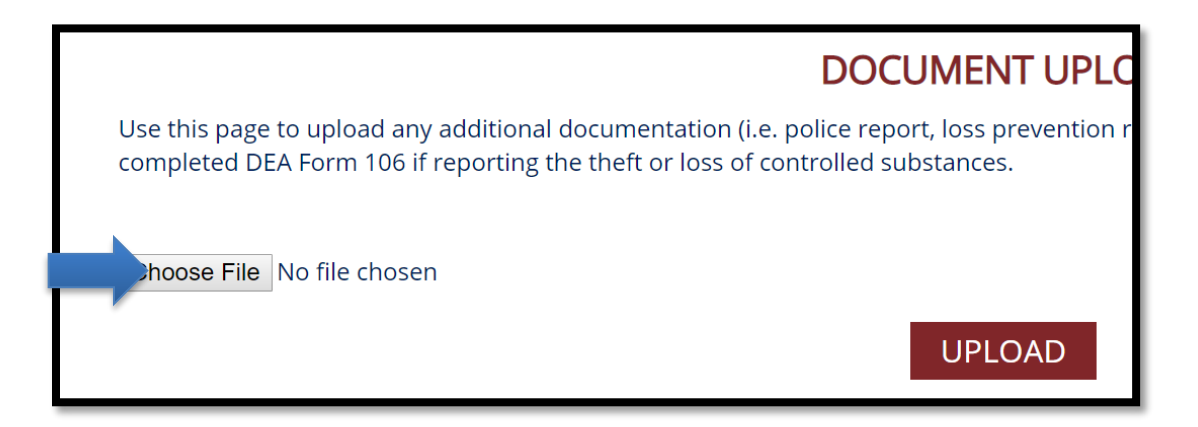

Next, locate the .pdf file on your computer and then click the Open button.

| <u>^</u>       |                     |                    |        |           |       |
|----------------|---------------------|--------------------|--------|-----------|-------|
| Name           | Date modified       | Туре               | Size   |           |       |
| 🔁 106 report   | 11/21/2018 10:10 AM | Adobe Acrobat Docu | 128 KB |           |       |
|                |                     |                    |        |           |       |
|                |                     |                    |        |           |       |
|                |                     |                    |        |           |       |
|                |                     |                    |        |           |       |
|                |                     |                    |        |           |       |
|                |                     |                    |        |           |       |
|                |                     |                    |        |           |       |
|                |                     |                    |        |           |       |
|                |                     |                    |        |           |       |
|                |                     |                    |        |           |       |
| ne: 106 report |                     |                    |        | All Files | ~     |
| · · ·          |                     |                    |        | Onen      | ancol |
|                |                     |                    |        | Open      | ancel |

Finally, click on the UPLOAD button. Repeat as needed and then click the Submit Report button.

| DOCUMENT UPLOAD                                                                                                    |  |  |  |  |
|----------------------------------------------------------------------------------------------------|--|--|--|--|
| Use this page to upload any additional documentation (i.e. police report, loss prevention repor<br>completed DEA Form 106 if reporting the theft or loss of controlled substances.         |  |  |  |  |
| Choose File 106 report.pdf                                                                                                    |  |  |  |  |
|                                                                                                    |  |  |  |  |
| Instructions to upload a PDF document: First, click on the Choose File button. Next, locate the p<br>click on the Upload button. Repeat as needed and then click the Submit Report button. |  |  |  |  |
| BACK SUBMIT REPORT                                                                                                    |  |  |  |  |

Following the submission of your report, you will receive an email confirming the Board of Pharmacy has received your report.

To edit your report, return to the main screen. Select the Edit link to the left of the submission you want to review or edit. You may also download your report using the View PDF link.

#### REPORT OF THEFT OR SIGNIFICANT LOSS OF DANGEROUS DRUGS AND PRESCRIPTION DRUG DOCUMENTS

Do not use the browser's back button to navigate between pages. Instead, you must use the buttons at the bottom of the page.

his webpage must be used by a Board of Pharmacy licensee to submit the required report of a theft or significant loss of dangerous drugs and drug documents within 30 days following the discovery of the theft or significant loss. It may also be used to provide the immediate notification required by ules 4729:5-3-02 and 4729:6-3-02 of the Ohio Administrative Code.

o submit a report or initial notification, scroll down and complete the THEFT OR LOSS INFORMATION section of web page and then select the CONTINUE button. All submitted reports and notifications may be reviewed using the table at the top of the page.

|      | Name                  | Activity Type                     | Activity Date |          |
|------|-----------------------|-----------------------------------|---------------|----------|
| Edit | Test Pharmacy License | Customer theft                    | 12/21/2018    |          |
| Edit | Test Pharmacy License | Armed robbery                     | 12/01/2018    | View PDF |
| Edit | Test Pharmacy License | Initial notification – Drugs only | 11/11/2018    |          |
| Edit | Test Pharmacy License | Customer theft                    | 11/08/2018    | View PDF |
| Edit | Test Pharmacy License | Lost in transit                   | 11/01/2018    | View PDF |
| Edit | Test Pharmacy License | Theft/Loss - DEA 222 Forms        | 07/04/2018    | View PDF |
| Edit | Test Pharmacy License | Lost in transit                   | 06/09/2018    | View PDF |
| Edit | Test Pharmacy License | Lost in transit                   | 01/20/2018    | View PDF |
| Edit | Test Pharmacy License | Night break-in                    | 01/20/2018    | View PDF |
| Edit | Test Pharmacy License | Customer theft                    | 01/01/2018    | View PDF |
|      |                       |                                   |               |          |

**NOTE:** If you are having difficulties viewing the PDF document, try logging out and logging back into the system.

## Submitting Notification of a Theft or Significant Loss of Drug Documents

This report is required to be submitted immediately following the discovery of a theft or significant loss of drug documents. For more information, review the following FAQ: <a href="https://www.pharmacy.ohio.gov/theft">www.pharmacy.ohio.gov/theft</a>.

Drug documents include any of the following: uncompleted prescription blank(s) used for writing a prescription, written prescription order(s) not yet dispensed, original prescription order(s) that have been dispensed, or DEA controlled substance order forms (<u>DEA Form 222</u>).

**Step 1:** Log in to the Board's reporting portal: <u>www.pharmacy.ohio.gov/portal</u>. To log in, you must enter your license number and license security code.

- You can look up your license number using the state's <u>eLicensing system</u>.
- To have your license security code sent to the e-mail address associated with your license, use this link: https://www.pharmacy.ohio.gov/Licensing/olrlookup.aspx.

After entering your license number and security code, make sure to select the checkbox and then click the LOG IN button below. Once logged in, you will be taken to the main page, which includes a list of previously submitted reports/notifications.

| License Security Code |                                             |                                                         |
|-----------------------|---------------------------------------------|---------------------------------------------------------|
| By checkin            | g this box and clicking the "Log In" button | on below, I am electronically signing and verifying the |
| informatio            | n contained herein is true, accurate, an    | d complete. I am also acknowledging that the            |
| informatio            | n provided is considered be a true and      | accurate record of accountability. By checking this     |
| box and cli           | icking the "Log In" button below, I am su   | ubject to the penalty of Falsification, pursuant to     |
| section 292           | 21.13 of the Ohio Revised Code, for kno     | wingly making any false statement.                      |
| I certify that        | at the foregoing information is correct t   | o the best of my knowledge and belief.                  |

Step 2: Scroll down to find the THEFT OR LOSS INFORMATION section of the web page.

Under the first drop down menu (Theft or Loss Information), select the type of Theft or Loss. You may select from the following options:

- Theft/Loss DEA 222 Forms
- Theft/Loss Rx Pads or Rx Orders

| CON                    | NTACT INFORMATION     | THEFT OR LOSS INFORMATION                                       |                                   |  |  |  |
|------------------------|-----------------------|-----------------------------------------------------------------|-----------------------------------|--|--|--|
| Name:                  | Test Pharmacy License | Theft or Loss Information:                                      | Customer theft 🔹                  |  |  |  |
| Address:               | 77 S. High St         | Date of Theft or Loss:                                          | Armed robbery                     |  |  |  |
| Address2:              |                       | Was Theft Reported to                                           | Customer theft                    |  |  |  |
| City                   |                       | r once:                                                         | Employee pilferage                |  |  |  |
| City:                  | Columbus              | Number of Thefts or Losses th<br>has experienced in the past 24 | Initial notification – Drugs only |  |  |  |
| State:                 | он                    |                                                                 | Lost in transit                   |  |  |  |
| Zip:                   | 42215                 | Type of Drugs Involved:                                         | Night break-in                    |  |  |  |
|                        | 43215                 | Did the Theft or Loss Occur at                                  | Other (Explain)                   |  |  |  |
| County:                | Franklin              | lin Home or Long-Term Care Facil                                | Theft/Loss - DEA 222 Forms        |  |  |  |
| Phone:                 | ()                    | Contact Person:                                                 | Theft/Loss Rx Pads or Rx Orders   |  |  |  |
|                        |                       | Contact Phone Number:                                           | (614) 555-5555                    |  |  |  |
| LIC                    | ENSE INFORMATION      | What identifying maybe such a                                   | le exprise codes were en the      |  |  |  |
| License Type:          |                       | labels of these containers that<br>products?                    | would assist in identifying the   |  |  |  |
|                        |                       |                                                                 |                                   |  |  |  |
| DEA Registr<br>Number: | AB1234567             |                                                                 |                                   |  |  |  |

Provide all the requested information and select the CONTINUE button at the bottom of the screen. **DO NOT LEAVE ANY SECTION BLANK.** 

**IMPORTANT:** Make sure to review the CONTACT INFORMATION and LICENSING INFORMATION to verify all the information on file is correct. If it is not correct, you will have to update this information in the state's <u>eLicensing system</u>.

**Step 3:** You are required to submit all suspects associated with the reported theft or loss. To add a suspect, select the ADD SUSPECT button. **NOTE:** If suspects are not known, you may skip this section.

| No Suspects Found                                                |                                                 |
|------------------------------------------------------------------|-------------------------------------------------|
| List all suspects associated with the reported theft or loss. To | o add a suspect, select the ADD SUSPECT button. |
| If suspects are not known, select the CONTINUE button.           | DD SUSPECT                                      |
|                                                                  | BACK CONTINUE                                   |

Enter the suspect's information and select the Update link to add them to the report.

|               | First Name | Last Name | Suspect Type      | Date of Birth |
|---------------|------------|-----------|-------------------|---------------|
| Update Cancel | Betty      | Test      | Pharmacy Intern 🔹 | 06/09/1980    |

The suspect is then added and can be deleted or edited using the DELETE or EDIT links next to the suspect's name.

| DANGEROUS DRUGS AND PRESCRIPTION DRUG DOCUMENTS<br>Do not use the browser's back button to navigate between pages.<br>Instead, you must use the buttons at the bottom of the page. |            |           |                   |               |  |
|----------------------------------------------------------------------------------------------------|------------|-----------|-------------------|---------------|--|
|                                                                                                    | First Name | Last Name | Suspect Type      | Date of Birth |  |
| <br>Edit Delete                                                                                                    | Betty      | Test      | Pharmacy Intern 🔹 | 6/9/1980      |  |

**Step 4:** Once all suspects are entered select the CONTINUE button at the bottom of the page.

**Step 5:** You have the option to upload any relevant documents related to the theft or loss of drug documents (i.e. police report, loss prevention report, DEA Form 106). All documents must be uploaded in <u>.PDF format</u>.

**IMPORTANT:** Licensees are **not required** to submit a copy of a completed <u>DEA Form 106</u> if reporting the theft or loss of drug documents.

To upload a document, click on the Choose File button.

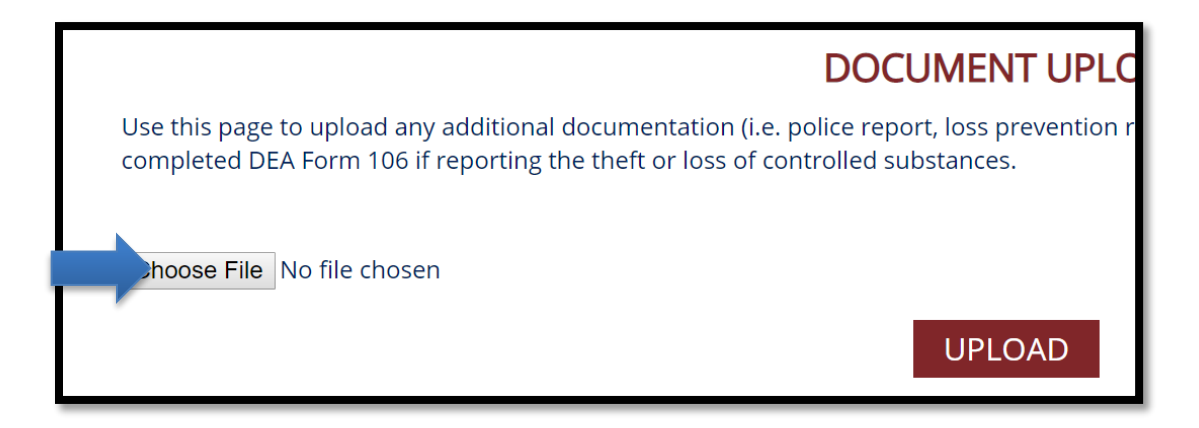

Next, locate the .pdf file on your computer and then click the Open button.

| <u>^</u>      |                     |                    |        |           |   |
|---------------|---------------------|--------------------|--------|-----------|---|
| Name          | Date modified       | Туре               | Size   |           |   |
| 🗾 106 report  | 11/21/2018 10:10 AM | Adobe Acrobat Docu | 128 KB |           |   |
|               |                     |                    |        |           |   |
|               |                     |                    |        |           |   |
|               |                     |                    |        |           |   |
|               |                     |                    |        |           |   |
|               |                     |                    |        |           |   |
|               |                     |                    |        |           |   |
|               |                     |                    |        |           |   |
|               |                     |                    |        |           |   |
|               |                     |                    |        |           |   |
|               |                     |                    |        |           |   |
| e: 106 report |                     |                    |        | All Files |   |
|               |                     |                    |        | Open      |   |
|               |                     |                    |        |           | 1 |

Finally, click on the UPLOAD button. Repeat as needed and then click the Submit Report button.

| DOCUMENT UPLOAD                                                                                                    |  |  |  |  |  |
|----------------------------------------------------------------------------------------------------|--|--|--|--|--|
| Use this page to upload any additional documentation (i.e. police report, loss prevention report completed DEA Form 106 if reporting the theft or loss of controlled substances.        |  |  |  |  |  |
| Choose File 106 report.pdf                                                                                                    |  |  |  |  |  |
|                                                                                                    |  |  |  |  |  |
| Instructions to upload a PDF document: First, click on the Choose File button. Next, locate the p click on the Upload button. Repeat as needed and then click the Submit Report button. |  |  |  |  |  |
| BACK SUBMIT REPORT                                                                                                    |  |  |  |  |  |

Following the submission of your notification, you will receive an email confirming the Board of Pharmacy has received your notification.

To edit your notification, return to the main screen. Select the Edit link to the left of the submission you want to review or edit. You may also download your notification using the View PDF link.

| REPORT OF THEFT OR SIGNIFICANT LOSS OF<br>DANGEROUS DRUGS AND PRESCRIPTION DRUG DOCUMENTS                                                                                                    |                       |                                   |               |          |  |  |  |
|----------------------------------------------------------------------------------------------------|-----------------------|-----------------------------------|---------------|----------|--|--|--|
| Do not use the browser's back button to navigate between pages.<br>Instead, you must use the buttons at the bottom of the page.                                                                                                    |                       |                                   |               |          |  |  |  |
| This webpage must be used by a Board of Pharmacy licensee to submit the required report of a theft or significant loss of dangerous drugs and drug<br>focuments within 30 days following the discovery of the theft or significant loss. It may also be used to provide the immediate notification required by<br>ules 4729:5-3-02 and 4729:6-3-02 of the Ohio Administrative Code.<br>To submit a report or initial notification, scroll down and complete the THEFT OR LOSS INFORMATION section of web page and then select the CONTINUE<br>putton. All submitted reports and notifications may be reviewed using the table at the top of the page. |                       |                                   |               |          |  |  |  |
|                                                                                                    | Name                  | Activity Type                     | Activity Date |          |  |  |  |
| Edit                                                                                                    | Test Pharmacy License | Customer theft                    | 12/21/2018    |          |  |  |  |
| Edit                                                                                                    | Test Pharmacy License | Armed robbery                     | 12/01/2018    | View PDF |  |  |  |
| Edit                                                                                                    | Test Pharmacy License | Initial notification – Drugs only | 11/11/2018    |          |  |  |  |
| Edit                                                                                                    | Test Pharmacy License | Customer theft                    | 11/08/2018    | View PDF |  |  |  |
| Edit                                                                                                    | Test Pharmacy License | Lost in transit                   | 11/01/2018    | View PDF |  |  |  |
| Edit                                                                                                    | Test Pharmacy License | Theft/Loss - DEA 222 Forms        | 07/04/2018    | View PDF |  |  |  |
| Edit                                                                                                    | Test Pharmacy License | Lost in transit                   | 06/09/2018    | View PDF |  |  |  |
| Edit                                                                                                    | Test Pharmacy License | Lost in transit                   | 01/20/2018    | View PDF |  |  |  |
| Edit                                                                                                    | Test Pharmacy License | Night break-in                    | 01/20/2018    | View PDF |  |  |  |
| Edit                                                                                                    | Test Pharmacy License | Customer theft                    | 01/01/2018    | View PDF |  |  |  |
|                                                                                                    |                       |                                   |               |          |  |  |  |

**NOTE:** If you are having difficulties viewing the PDF document, try logging out and logging back into the system.